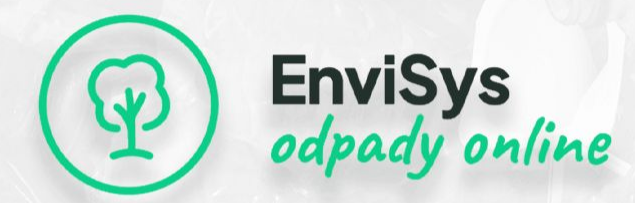

# AKO EVIDOVAŤ ODPADY a vytvoriť ohlásenie pre ISOH?

Bezplatný webinár

Termín: 19. 2. 2025 Čas: 13:00 Trvanie: 1 hod.

Zaregistrujte sa ZADARMO

| *           | Rok 2019                       |         |                   | Organizácia Vzorová spoločnosť |                    |      |                  |            |              |    |    |           |     |   |  |
|-------------|--------------------------------|---------|-------------------|--------------------------------|--------------------|------|------------------|------------|--------------|----|----|-----------|-----|---|--|
| Θ           | <u>Qdo</u>                     | sh)     | Evidečné listy od | (oadu.(3) > P / 15 01 01       | / • (2)            |      |                  |            |              |    |    |           |     |   |  |
| ō           | Kód činnosti                   |         |                   | P                              |                    |      |                  | Y kód      |              |    |    |           |     |   |  |
| •           | Kód odpadu<br>Kategória odpadu |         |                   | 15 01 01                       |                    |      | Zodpovedná osoba |            |              |    |    |           |     |   |  |
|             |                                |         |                   | 0                              |                    |      |                  |            | Názov odpadu |    |    |           |     |   |  |
|             | +                              |         |                   |                                |                    |      | x                | ιs         | P            | DF |    |           |     |   |  |
|             |                                |         |                   | Odpad umiestne                 |                    |      |                  |            |              |    |    |           | н   | m |  |
|             |                                | Dátum ~ |                   | Sklad                          |                    |      |                  | Nádoba     |              |    |    | Vznik/Pri |     |   |  |
|             |                                |         | 1                 | 2                              |                    |      |                  |            |              |    |    |           |     |   |  |
|             | ~                              | 0       | 1.10.2019         | Zhromaždisko odpad             | tu 🗸               | Nádo | ba 11            | 1001       |              |    | ÷  |           | 15  | 0 |  |
|             | ~                              | Ð       | 1.9.2019          | Zhromaždisko odpad             | 5u -               | Nádo | ba 11            | 001        |              |    | ~  |           | 18  | 0 |  |
|             | ~                              | 0       | 31.10.2019        | Zhromaždisko odpad             | 5u 🗸               | Nádo | ba 11            | 001        |              |    | ÷  |           |     |   |  |
|             | ~                              |         | 31,0.2019         | Zhromaždisko odpad             | du 🗸 Nádoba 1100 l |      |                  |            | u l          |    |    |           |     |   |  |
|             |                                |         |                   |                                | See 2019           |      |                  | November 3 |              |    |    |           |     |   |  |
|             |                                |         | o f               | r mar                          |                    | Sev  | Pi               | 50         | Ne           | Po | Ut | Str       | Ŝtv |   |  |
|             |                                |         |                   |                                | 2                  | 3    | 4                | 5          | 6            |    |    |           |     |   |  |
|             |                                |         |                   |                                |                    | 10   | 11               | 12         | 13           | 4  | 5  | 6         | 7   |   |  |
|             |                                | 1       | 261               |                                |                    | 17   | 18               | 19         | 20           | 11 | 12 | 13        | 14  |   |  |
|             |                                |         |                   |                                |                    | 24   | 25               | 26         | 27           | 18 | 19 | 20        | 21  |   |  |
| i i i i i i |                                |         |                   |                                |                    |      |                  |            |              |    |    |           |     |   |  |

## ( D EnviSys odpady online

# Ohlasovanie ODPADOV jedným klikom

envi

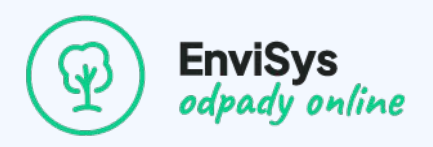

## Program - čo vás čaká

- 1. Evidencia a ohlásenie odpadu za rok 2024 v skratke
- 2. Vytvorenie elektronickej evidencie odpadu praktická ukážka
- 3. Vytvorenie elektronického ohlásenia o odpade praktická ukážka
- 4. Podanie ohlásenia v ISOH návod
- 5. Splnomocnenia a oprávnenia na podanie ohlásenia návod
- 6. Oprava a zrušenie ohlásenia v ISOH návod
- 7. Praktické tipy a rady na záver

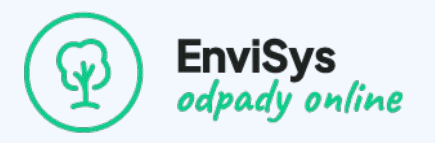

#### Kto má povinnosť viesť evidenciu odpadov?

- každé IČO firma, živnostník, obec, mesto, organizácia
  - odpad z jej pracovnej činnosti, prevádzky
  - od akéhokoľvek množstva / bez limitu
  - za každú prevádzkareň alebo miesto vzniku zvlášť

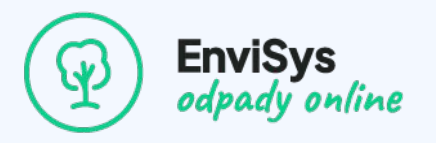

#### Ako sa vedie evidencia odpadov?

- v evidenčných listoch odpadu ELO
- metodika podľa prílohy č. 1 vyhlášky č. 366/2015 Z. z.
- v papierovej alebo elektronickej forme
- o od 1. 1. 2026 už len elektronicky podľa vyhlášky č. 89/2024 Z. z.
- ideálne s využitím dostupných softvérových riešení

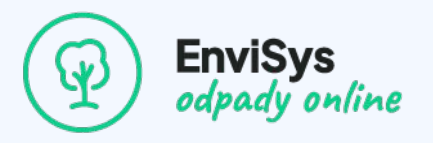

#### Čo obsahuje evidencia odpadov?

- údaje podľa prílohy č. 1 vyhlášky č. 366/2015 Z. z.
  - kód odpadu, hmotnosť, kód nakladania, IČO držiteľa, poznámka, skratka a i.
- údaje z dokladov o odbere alebo prevzatí odpadov za rok 2024
  - vážne lístky
  - sprievodné listy nebezpečného odpadu a i.

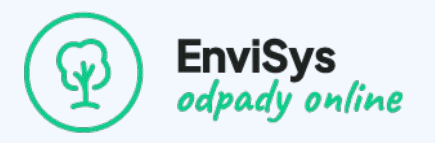

#### Kto má povinnosť podať ohlásenie?

- každé IČO firma, živnostník, obec, mesto, organizácia
  - > 50 kg NO
  - > 1 tona OO
  - 1 z 44 odpadov bez limitu množstva príloha 3 vyhlášky č. 366/2015 Z. z.
- za každú prevádzkareň zvlášť
- za miesta vzniku spolu za okresy

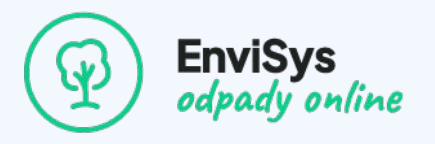

- Ako sa podáva ohlásenie?
  - o d 1.1.2025 už len elektronicky formulár v ISOH https://www.isoh.gov.sk/uvod
  - papierová forma ohlásenia sa ruší
  - OÚ doručené ohlásenia posielajú späť odosielateľom
  - na prihlásenie do ISOH potrebný eID
  - na podanie ohlásenia možno splnomocniť inú FO alebo PO

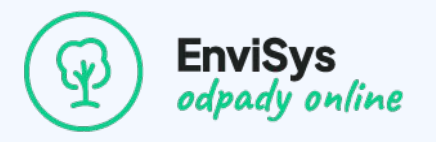

#### Čo obsahuje ohlásenie?

- rozsah údajov bez zmeny podľa prílohy č. 2 vyhlášky č. 366/2015 Z. z.
- údaje z evidenčných listov odpadu ELO za rok 2024
- mikro technické zmeny formulár ohlásenia v ISOH

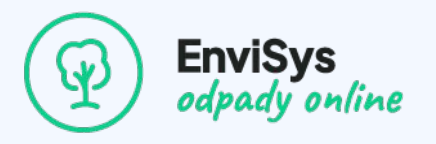

- Kedy sa ohlásenie podáva?
  - o dd 1.1.2025 do 28.2.2025 prvé, riadne
  - o do 31.3.2025 opravné
  - MŽP predĺžilo lehotu do 31.3.2025 bez zmeny vyhlášky č. 366/2015 Z. z.

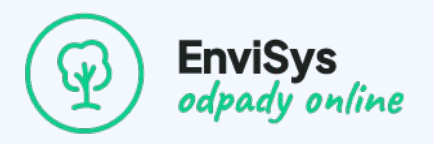

## Vytvorenie elektronickej evidencie odpadu

#### Ako vytvoriť elektronickú evidenciu odpadu?

- vytvorenie evidenčného listu odpadu ELO
- zaevidovanie údajov z dokladov o odbere alebo prevzatí odpadov
- archivácia a export vo formáte PDF
- pre každú prevádzku a miesto vzniku samostatne

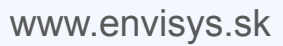

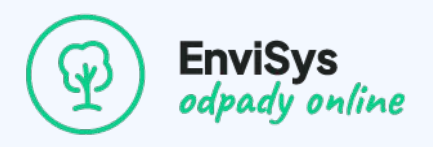

## Vytvorenie elektronického ohlásenia o odpade

#### Ako vytvoriť elektronické ohlásenie o odpade?

- v online aplikácii EnviSys 1 klik
- na základe údajov z ELO
- vo formáte PDF a XML pre ISOH
- pre každú prevádzku samostatne alebo za miesta vzniku podľa okresov

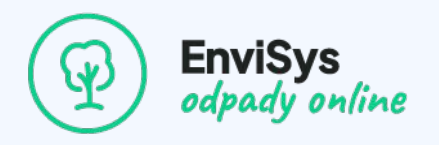

## Podanie ohlásenia v ISOH

- Kde nájdem formulár na podanie ohlásenia do ISOH?
  - <u>www.envisys.sk/isoh</u>

alebo

<u>https://www.isoh.gov.sk/uvod/formulare/teform.html?formularkod=42181810.OHLASENIE\_O\_</u>

VZNIKU\_ODPADU\_A\_NAKLADANI.SK

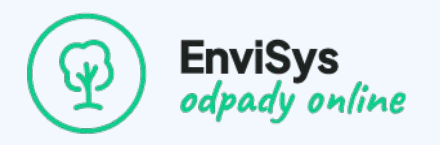

## Podanie ohlásenia v ISOH

#### Ako sa prihlásim do ISOH a čo na to potrebujem?

- klik na tlačidlo Prihlásiť vpravo hore v ISOH
  - potrebný elektronický OP elD

alebo

- mobilná aplikácia Slovensko v mobile (Android, iOS)
- výber subjektu na zastupovanie IČO

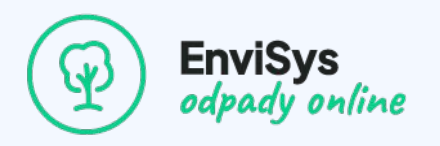

## Podanie ohlásenia v ISOH

#### Ako vyplním a podám formulár ohlásenia v ISOH?

• manuálne – vypísaním všetkých 6 strán

alebo

- automatizovane nahratím XML súboru z aplikácie EnviSys
- kvalifikovaný elektronický podpis nie je vyžadovaný
- vyplnený formulár stačí Odoslať, netreba podpisovať

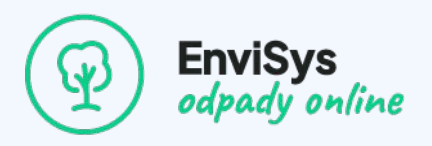

## Podanie ohlásenia v ISOH

#### • Kde nájdem potvrdenie o podaní ohlásenia v ISOH?

- ISOH Moje podania identifikátor, dátum a čas, PDF, história podania
- slovensko.sk e-schránka Potvrdenie o odoslaní elektornického podania IČO, dátum a

čas, identifikátor

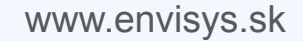

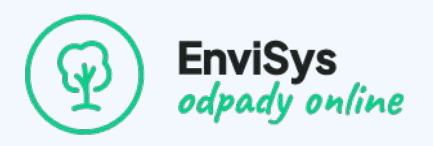

## Podanie ohlásenia v ISOH

#### Aké dokumenty si mám archivovať a ako dlho?

- Potvrdenie o odoslaní elektronického podania slovensko.sk formát ASICE
- XML a PDF ohlásenia z aplikácie EnviSys
- odporúčame aj:
  - PDF ohlásenie z ISOH z časti Moje podania
  - PDF potvrdenie o odoslaní elektronického podania slovensko.sk
- o doba archivácie 5 rokov

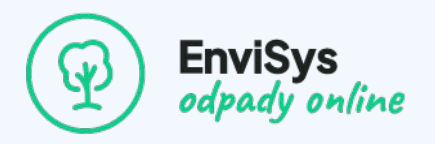

## Splnomocnenia a oprávnenia na podanie ohlásenia

- Potrebujem splnomocnenie na podanie ohlásenia?
  - nie ak zastupujem svoje IČO štatutár
  - áno ak som zamestnanec, externá firma iné IČO

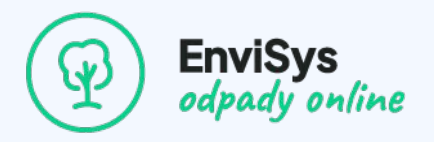

## Splnomocnenia a oprávnenia na podanie ohlásenia

#### Aké formy splnomocnenia môžem využiť?

- elektronické oprávnenie slovensko.sk:
  - FO čiastočné / úplné
  - PO čiastočné / úplné
- papierové splnomocnenie
  - Ien PO
  - info o splnomocnení formulár ohlásenia v ISOH strana 2/6 "Za organizáciu vyplnil:"

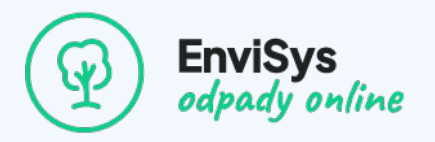

## **Oprava a zrušenie ohlásenia v ISOH**

- Kedy je potrebné podať opravné a kedy zrušiť už podané ohlásenie?
  - o opravné ak je pôvodné ohlásenie chybné, neúplné, je potrebné v ňom údaje zmeniť
  - zrušenie podané omylom za iný subjekt, potrebné vymazať z ISOH
  - termín do 31.3.2025

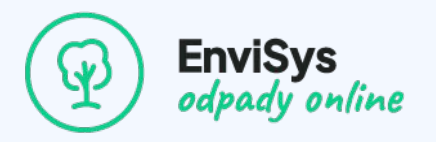

## Oprava a zrušenie ohlásenia v ISOH

- Ako podať opravné a ako zrušiť už podané ohlásenie?
  - vytvorenie opravného zachovanie jednoznačného identifikátora ohlásenia
    - IČO + NÁZOV PREVÁDZKY + TYP DOKLADU
  - zrušenie strana 2/6 Za organizáciu vyplnil:
    - VYMAZAŤ OHLÁSENIE

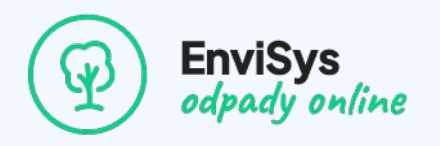

## Praktické tipy a rady

#### Skontrolujte si údaje v ohlásení pred jeho odoslaním

- o názvy organizácia, prevádzka, zariadenie, výrobky a materiály
- kontakty meno a priezvisko, tel., email
- o počet záznamov o odpadoch, ich kódy a druhy, kódy nakladania, poznámky
- kontrola v PDF z aplikácie aj v Zhrnutí formulár v ISOH

#### Chyby v ISOH formulári "v ľudskej reči"

o po stlačení tlačidla Podpísať

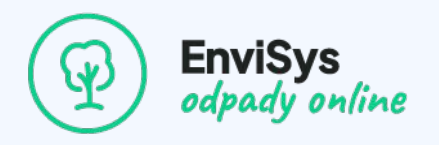

## Praktické tipy a rady

#### • Namiesto tlačidla "Vyčistiť formulár" v ISOH

- odporúčame radšej znovu načítať formulár / F5
- Evidujte identifikátory ohlásení, ak ste ich podali viac
  - spolu s názvom organizácie, prevádzky a kódom činnosti

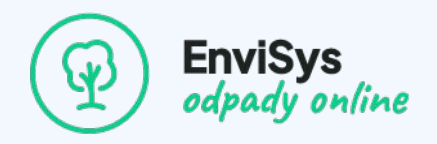

## **Bonus**

**Promo kód** pre nových používateľov – **predĺži bezplatné skúšobné obdobie** aplikácie až **na 150 dní**:

#### W3BN4R

Stačí ho zadať v registračnom formulári alebo kliknúť na:

https://app.envisys.sk/auth/register/W3BN4R

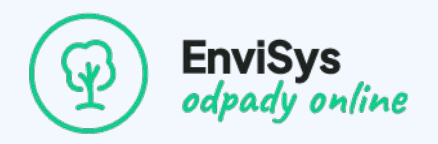

## Kontakt

- Tel.: 02 6231 6231
- Email: info@envisys.sk
- URL: <u>www.envisys.sk</u>

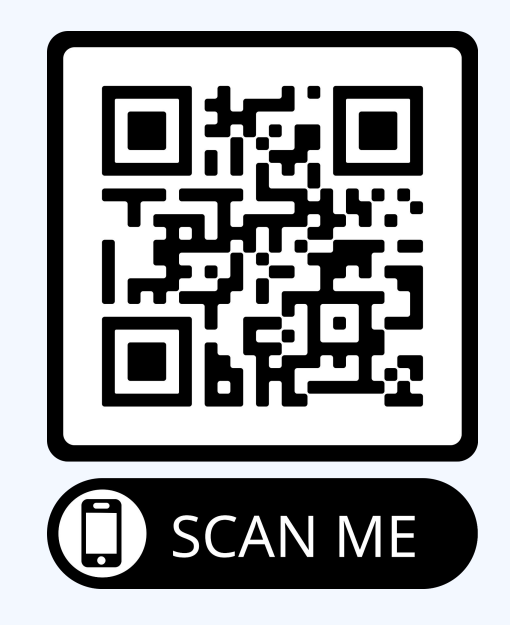

## ( D EnviSys odpady online

# Ohlasovanie ODPADOV jedným klikom

envi